## 授業評価アンケートへのコメント入力手順

| ■- ⑦ <u>単位修得状況確</u><br>■- ⑦ <u>単位修得状況確</u><br>■- ⑦ <u>シラバス</u><br>■- ⑦ <u>試験情報</u><br>■- ⑦ <u>試験情報</u><br>■- ⑦ アンケート                                                                                                    | Myもみじ」のポータル<br>面の左メニューから<br>ンケート」をクリック<br>「アンケート作成」をク<br>ク                                                                                                    |
|----------------------------------------------------------------------------------------------------|----------------------------------------------------------------------------------------------------|
| <ul> <li>→ → → → → → → → → → → → → → → → → → →</li></ul>                                                                                                    |                                                                                                    |
| □- /2 <u>休講補講</u>                                                                                                    | 2.≇ 憤轍 牛厦: 2009                                                                                                    |
| ■- 2 <u>掲示</u> アンケート1                                                                                                    | 作成/基本情報一覧                                                                                                    |
| □- ○ <u>進路·就</u> ]<br>受講者/一般]                                                                                                    | アンケート新規登録                                                                                                    |
| 2009年度                                                                                                    | - 「覧」<br>1 件登録されています。                                                                                                    |
| 【受講者アング                                                                                                    | ፓー <b>ኑ]</b>                                                                                                    |
| 表示可能な受講                                                                                                    |                                                                                                    |
| 【一般アンケ・                                                                                                    | ート] アンケート対象のアンケートが並んでいるので、                                                                                                    |
| 表示可能な一般                                                                                                    | 担当授業の「集計結果公開中」をクリック<br>アンケートはありません。<br>(※)アンケートの実施期間が終わっていないア<br>、ケートは「集計途中経過」と表示されてます                                                                                                    |
| 【授業評価ア                                                                                                    | ンケート]                                                                                                    |
| タイトル                                                                                                    | アンケート                                                                                                    |
| 授業科目名                                                                                                    | テスト科目(広島 花子/火1,火2)<br>集計済 2009/07/10 - 2009/07/22                                                                                                    |
| 結果公開                                                                                                    | 3人 2009/09/01 - 2015/03/3                                                                                                    |
|                                                                                                    | Copyright(c) 2001-2007 NS Solutions Corporation, All rights reserved.                                                                                                    |
|                                                                                                    |                                                                                                    |
|                                                                                                    |                                                                                                    |
| <ul> <li>アンケート作成/集計結果参照</li> <li>タイトル (学士課程)平成21年</li> </ul>                                                                                                    | ◎<br>度(前期)授業評価アンケート(講義用)テスト                                                                                                    |
| アンケート作成/集計結果参照           タイトル         (学士課程)平成21年           学期         前期           授業科目名         〒2上科目                                                                                                    | 度(前期)授業評価アンケート(講義用)テスト<br>曜日・時限 火1,火2<br>講業コード 2097654                                                                                                    |
| アンケート作成/集計結果参照           タイトル         (学士課程)平成21年           学期         前期           授業科目名         テスト科目           開講部局コード         平和科学研究センター           対象素数         6                                                                                                    | 度(前期)授業評価アンケート(誘義用)テスト<br>曜日・時限 火1,火2<br>講義コード 2987654                                                                                                    |
| アンケート作成/集計結果参照     タイトル     (学士課程)平成21年     学期     前期     授業科目名     テスト科目     開講部局コード     平和科学研究センター     対象者数     6     ファイル出力開始     開始(ボトローク)                                                                                                    | 度(前期) 授業評価アンケート(講義用)テスト<br>曜日・時限 火1,火2<br>講義コード 2987654<br>回答者数 3 回答率(%) 50                                                                                                    |
| アンケート作成/集計結果参照<br>タイトル 〈学士課程〉平成21年<br>学期 前期<br>授業科目名 テスト科目<br>開講部局コード 平和科学研究センター<br>対象者数 6<br>ファイル出力開始 開始ボタンは1<br>1: 学生自身に関する質問【                                                                                                    | 度(前期) 授業評価アンケート(講義用)テスト     曜日・時限 火1,火2       曜日・時限 火1,火2       講義コード 2987654       回答者数 3 回答率(%) 50       回だけ根       ③学生の回答を確認し、最下段のコメント欄にコメントを入力して「コメント登録」をクリック       ************************************                                                                                                    |
| アンケート作成/集計結果参照           タイトル         (学士課程)平成21年           学期         前期           授業科目名         テスト科目           開講部局コード         平和科学研究センター           対象者数         6           ファイル出力開始         間始ボタンは1           1: 学生自身に関する質問【 選択式:           回答番号         回答         人数           1< 全て出席         2                                                                                            | g(前期) 接業評価アンケート(講義用)テスト     曜日・時限 火1,火2       iiiiiiiiiiiiiiiiiiiiiiiiiiiiiiiiiiii                                                                                                    |
| アンケート作成/集計結果参照           タイトル         (学士課程)平成21年           学期         前期           授業科目名         テスト科目           開講部局コード         平和科学研究センター           対象者数         6           ファイル出力開始         開始ボタンは1           1: 学生自身に関する質問【 選択式:           回答番号         回答           1         全て出席           2         9割以上           3         8判以上                                                        | g(前期) 援業評価アンケート(講業用)テスト     曜日・時限 火1,火2<br>講業コード 2987654       回答者数 3 回答率(%) 50       回どけ根<br>3)学生の回答を確認し、最下段のコメント欄にコメントを入力して「コメント登録」をクリック<br>※自分の担当授業の場合は、自由記述の内容が<br>表示されています。学生や担当以外の教員は、選<br>3                                                                                                    |
| <ul> <li>アンケート作成/集計結果参照</li> <li>タイトル</li> <li>ダイトル</li> <li>ダ生課程)平成21年</li> <li>学期</li> <li>前期</li> <li>授業科目名</li> <li>テスト科目</li> <li>開講部局コード</li> <li>平和科学研究センター</li> <li>対象者数</li> <li>7アイル出力開始</li> <li>開始ボタンは1</li> <li>1: 学生自身に関する質問【 姿沢式:</li> <li>回答番号</li> <li>回答</li> <li>人数</li> <li>1</li> <li>全て出席</li> <li>2</li> <li>9割以上</li> <li>0</li> <li>3</li> <li>8割以上</li> <li>0</li> </ul> | g(前期) 援業評価アンケート(講義用)テスト     曜日・時限 火1,火2<br>講義コード 2987654       回答者数 3 回答率(%) 50       回答者数 3 回答率(%) 50       ③学生の回答を確認し、最下段のコメント欄にコメ<br>ントを入力して「コメント登録」をクリック       ※自分の担当授業の場合は、自由記述の内容が<br>表示されています。学生や担当以外の教員は、選<br>択式の回答しか表示されません。<br>そのため、自由記述に対する回答を入れる場合       は、労生の回答とセットで記入する必要がありま。                                                                                                    |
| <ul> <li>アンケート作成/集計結果参照</li> <li>タイトル 〈学士課程〉平成21年</li> <li>学期 前期</li> <li>授業科目名</li> <li>テスト科目</li> <li>開講部局コード</li> <li>平和科学研究センター</li> <li>対象者数</li> <li>7アイル出力開始</li> <li>開始ボタンは1</li> <li>1:学生自身に関する質問【 滋択式:</li> <li>回答番号</li> <li>回答</li> <li>人数 第</li> <li>1</li> <li>全て出席</li> <li>2</li> <li>9割以上</li> <li>3</li> <li>8期以上</li> <li>6</li> </ul>                                          | g(前期) 接業評価アンケート(講義用)テスト     曜日・時限 火1.火2<br>講義コード 2987654       回答者数 3 回答率(%) 50       回答者数 3 回答率(%) 50       ③学生の回答を確認し、最下段のコメント欄にコメントを入力して「コメント登録」をクリック       ※自分の担当授業の場合は、自由記述の内容が表示されています。学生や担当以外の教員は、選択式の回答しか表示されません。<br>そのため、自由記述に対する回答を入れる場合は、学生の回答とセットで記入する必要があります。                                                                                                    |
| <ul> <li>アンケート作成/集計結果参照</li> <li>タイトル (学士課程)平成21年</li> <li>学期 前期</li> <li>授業科目名</li> <li>テスト科目</li> <li>開講部局コード</li> <li>平和科学研究センター対象者数</li> <li>7アイル出力開始</li> <li>間始ボタンは1</li> <li>1:学生自身に関する質問【 選択式:</li> <li>回答番号</li> <li>回答番号</li> <li>回答番号</li> <li>回答番号</li> <li>○書以上</li> <li>3</li> <li>8期以上</li> <li>3</li> <li>ファイル出力開始</li> <li>間始ボタンは1</li> </ul>                                     | g(前期) 提業評価アンケート(課業用)テスト       曜日・時限 火1,火2<br>講業コード 2987654         回答者数 3 回答率(%) 50         回答者数 3 回答率(%) 50         ごけれ、         ③学生の回答を確認し、最下段のコメント欄にコメントを入力して「コメント登録」をクリック         ※自分の担当授業の場合は、自由記述の内容が表示されています。学生や担当以外の教員は、選択式の回答しか表示されません。         そのため、自由記述に対する回答を入れる場合は、学生の回答とセットで記入する必要があります。         回答けれてください。                                                                                                    |
| アンケート作成/集計結果参照     タイトル (学士課程)平成21年     学期 前期     授業科目名 テスト科目     開講部局コード 平和科学研究センター     対象者数 6     ファイル出力開始     開始ボタンは1     : 学生自身に関する質問【 選択式:     回答番号 回答 人数 部     1 全て出席 2     2 9割以上 0     3 8割以上 0     3 8割以上 0     3 8割以上 0     3 8割以上 0     3 8割以上 0     3 8割以上 0     3 8割以上 0     3 8割以上 0     3 8割以上 0     3 8割以上 0     3     7アイル出力開始     開始ボタンは1                                        | g(前期) 授業評値アンケート(議業用)テスト            ・ 「曜日・時限 火1,火2<br>・ 注第三一下 2937654             回客者数         ・ 2 回客車(%)         ・ 2 回客車(%)         ・ 2 回客車(%)         ・ 2 回客車(%)         ・ 2 回客せ、            ・ のたる人力して「コメント登録」をクリック         ※自分の担当授業の場合は、自由記述の内容が<br>表示されています。学生や担当以外の教員は、選<br>れ式の回答しか表示されません。         そのため、自由記述に対する回答を入れる場合<br>は、学生の回答とセットで記入する必要がありま         ・         ・         ・                                                                                                    |
| アンケート作成/集計結果参照     タイトル (学士課程)平成21年     学期 前期     授業科目名 テスト科目     開講部局コード 平和科学研究センター     対象者数 6     ファイル出力開始     間始ボタンは1     1:学生自身に関する質問【 選択式:     回答番号 回答 人数 調     1 全て出席 2     2 9割以上 0     3 8割以上 0     3 8割以上 0     3 8割以上 0     3 8割以上 0     3 8割以上 0     3 8割以上 0     3 8割以上 0     3 8割以上 0     3 8割以上 0     3 8割以上 0     3     ファイル出力開始     間始ボタンは                                         | g(前期) 授業評価アンケード(議務用) FスH       一型日・時限 火1,火2         「四日1       ①         1       ①         1       ①         1       ①         1       ①         1       ①         1       ①         1       ①         1       ③         1       ③         1       ③         1       ③         1       ③         1       ③         1       ③         1       ③         1       ③         1       ③         1       ③         1       ③         1       ③         1       ③         1       ③         1       ③         1       ③         1       ③         1       ③         1       ○         1       ○         1       ○         1       ○         1       ○         1       ○         1       ○         1       ○         1       ○         1 <t< th=""></t<> |